## 説明文のリンクが正常に動作しない場合の処置

弊社のPDFファイル形式の説明文は、Acrobat readerで開かれないと、PDFファイル から別のPDFファイルへのリンクが正常に動作しません。 もしもリンクが正常に動作しない場合は下記の調査を行ってください。

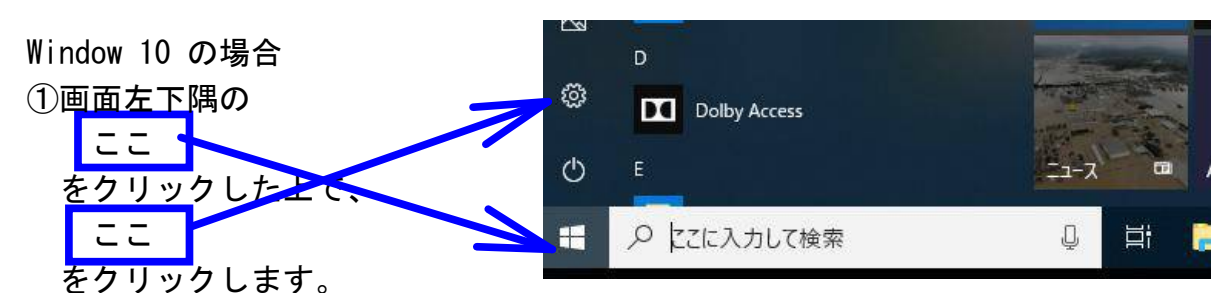

②表示された画面で"アプリ"をクリックします。

③表示された画面の左側で<sup>"</sup>既定のアプリ<sup>"</sup>をクリックした上で、右側のスクロール バーを下に下げ

"ファイルの種類ごとに既定のアプリを選ぶ"

をクリックします。

- ④表示された画面でスクロールバーを下に下げてゆき、.pdfの行が見つかったら その右側でどのアプリが既定のアプリとして選ばれているかチェックします。 それがAcrobat reader(注1)でない場合には、そこをダブルクリックし、表示 された既定のアプリの中にAcrobat reader(注1)があれば、それを選択します。 もしもない場合は、次のページに記載する操作でAcrobat reader(注1)をイン ストールの上、上記①~④の操作をします。
  - (注1)Acrobat readerはバージョンによって、ここに表示される名前が下記 の例のように変わります。

Adobe Reader 9.1 Adobe Acrobat Reader DC

Window 7 の場合

①画面左下の【スタート】ボタンをクリックし、表示された画面で

″コントロールパネル″をクリックします。

- ②表示された画面で"プログラム"をクリックします。
- ③表示された画面で″既定のプログラム″をクリックします。

④表示された画面で

"ファイルの種類またはプロトコルのプログラムへの関連付け"

をクリックします。

- ⑤表示された画面でスクロールバーを下に下げてゆき、.pdfの行が見つかったら、 その右側でどのアプリが既定のアプリとして選ばれているかチェックします。 それがAcrobat reader(注1)でない場合には、そこをダブルクリックし、表示 された既定のアプリの中にAcrobat reader(注1)があれば、それを選択します。 もしもない場合は、次のページに記載する操作でAcrobat reader(注1)をイン ストールの上、上記①~⑤の操作をします。
  - (注1)Acrobat readerはバージョンによって、ここに表示され る名前が下記の例のように変わります。

Adobe Reader 9.1

Adobe Acrobat Reader DC

## Acrobat Readerのインストール要領

 ①インターネットを起動し、adobe acrobat reader dc で検索します。
②表示された画面で Adobe Acrobat Reader DC ダウンロード|無料のWindows・・・ の行をクリックします。

③表示された画面で

【今すぐダウンロード】ボタン

をクリックして、Adobe Acrobat Reader DCをインストールします。

 ④Intenet Explorer 又は Google Crome を起動し、起動途中でもしも Adobe Acrobat Reader DC の拡張機能を有効にするか尋ねてきたら、 【有効にする】ボタンをクリックします。